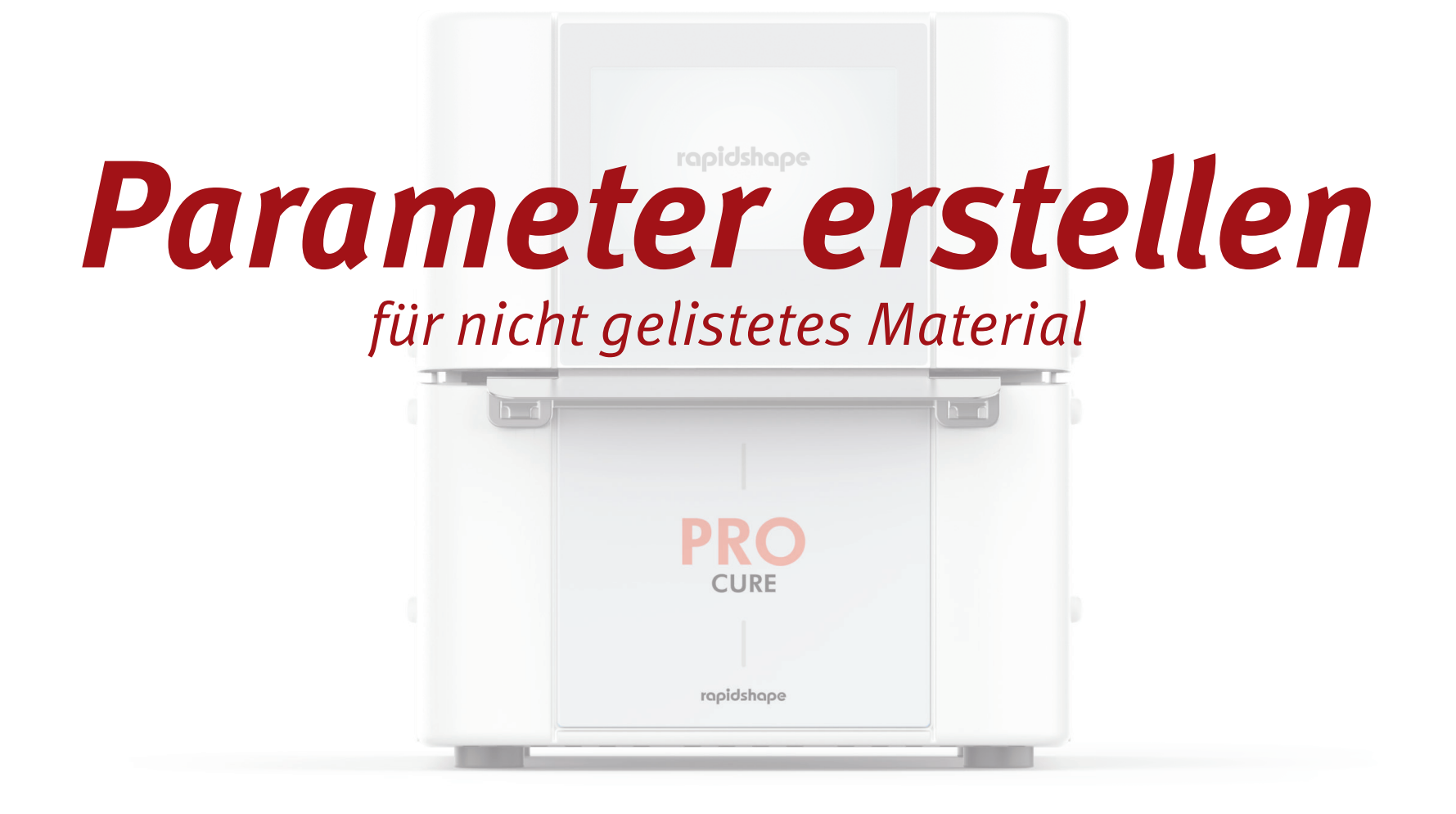

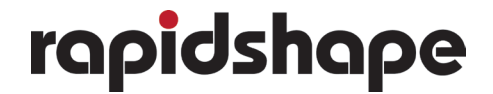

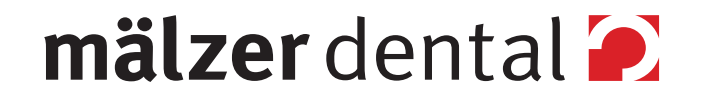

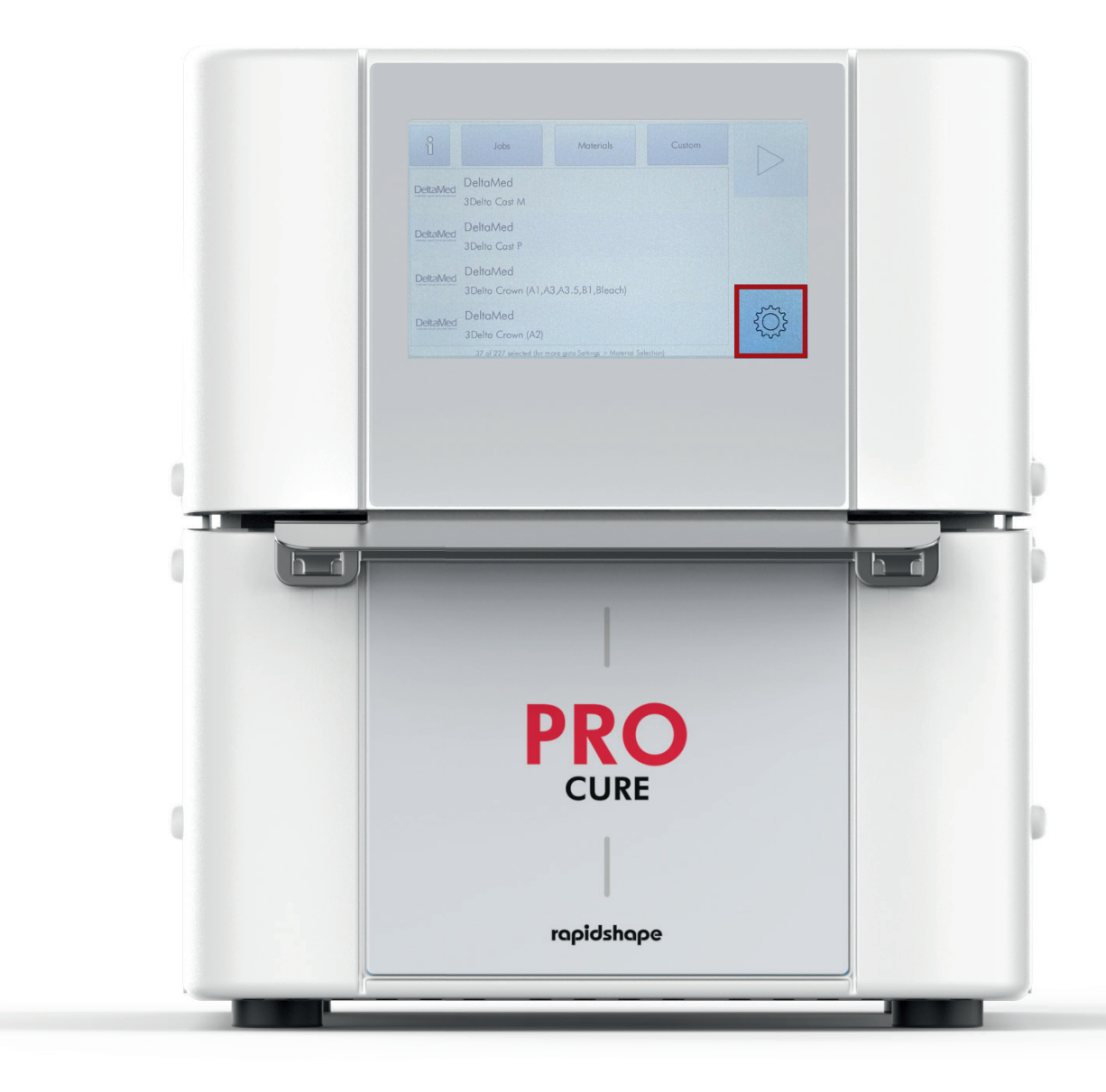

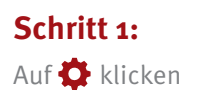

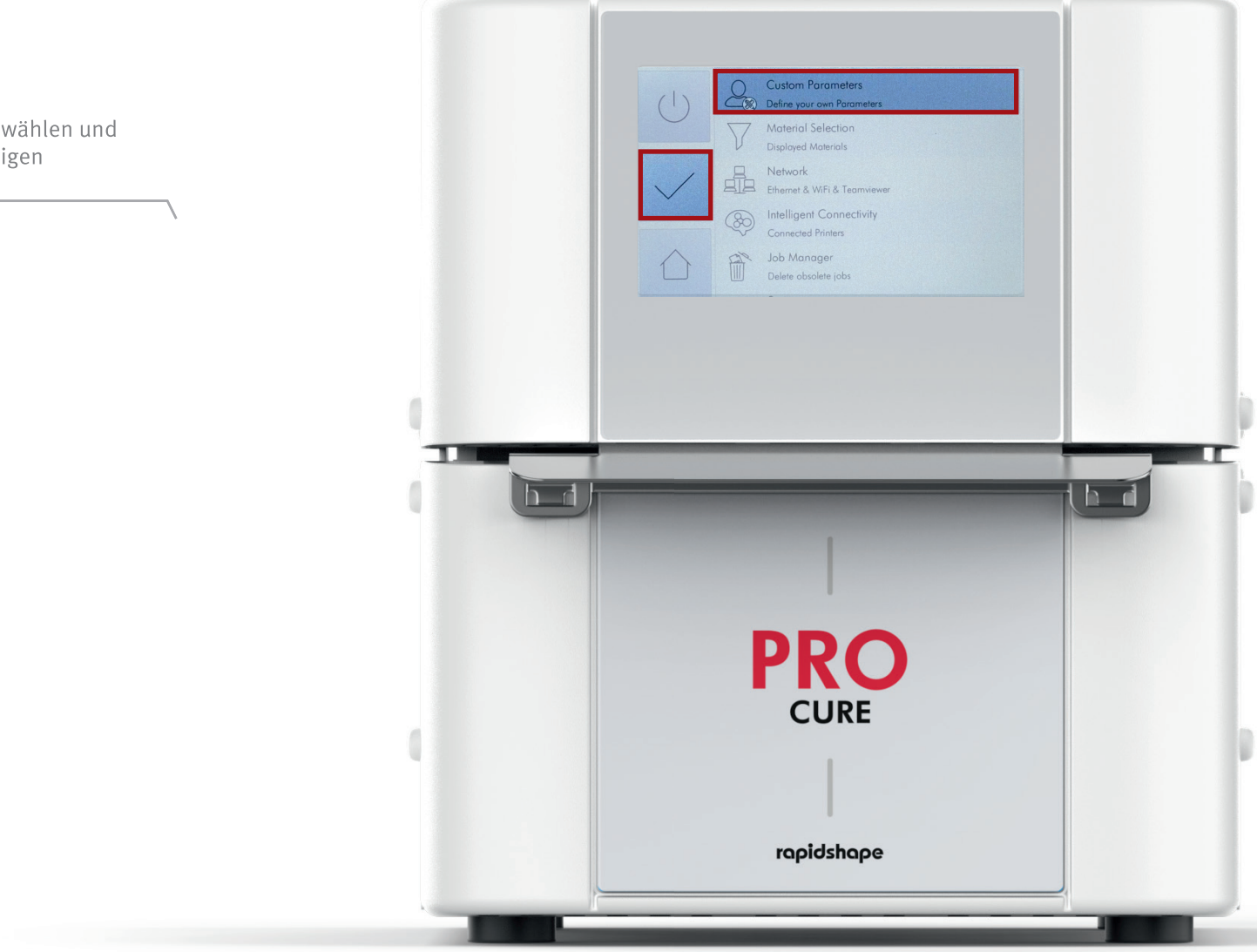

Schritt 2:

Custom Parameters anwählen und über den Haken bestätigen

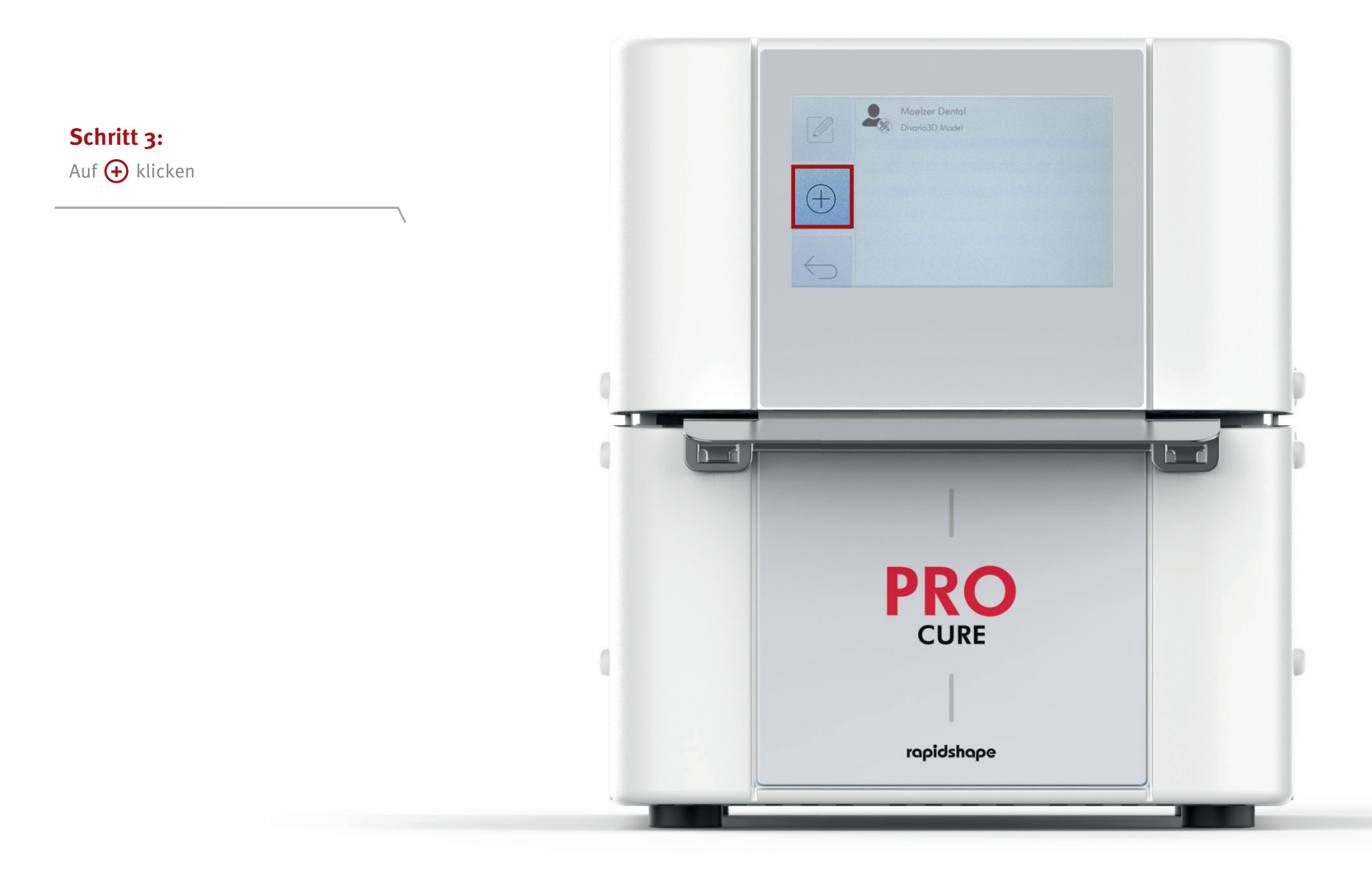

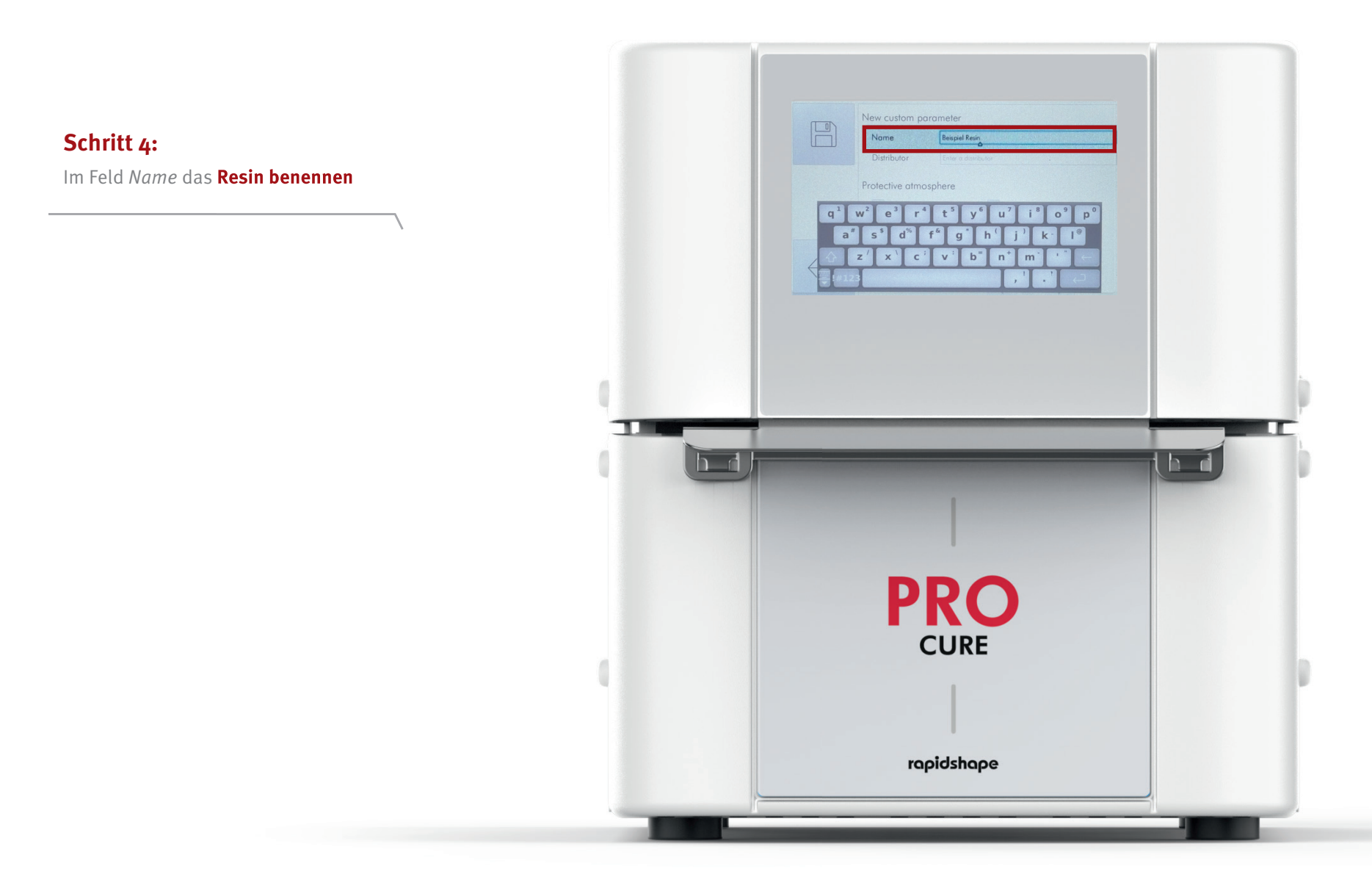

## Schritt 5:

Im *selben Fenster* **Parameter** gemäß Vorgabe **eintragen** und **speichern** 

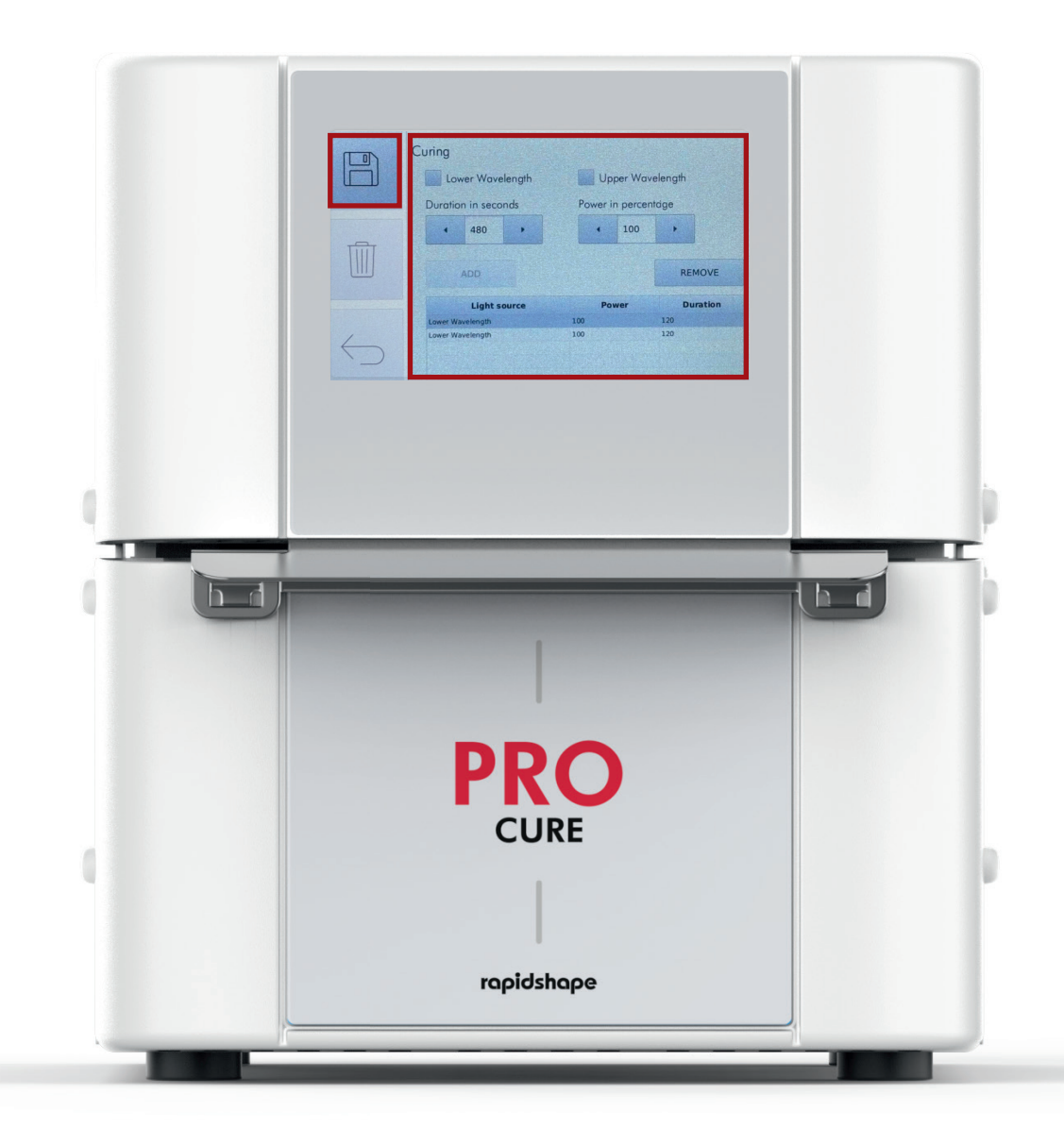

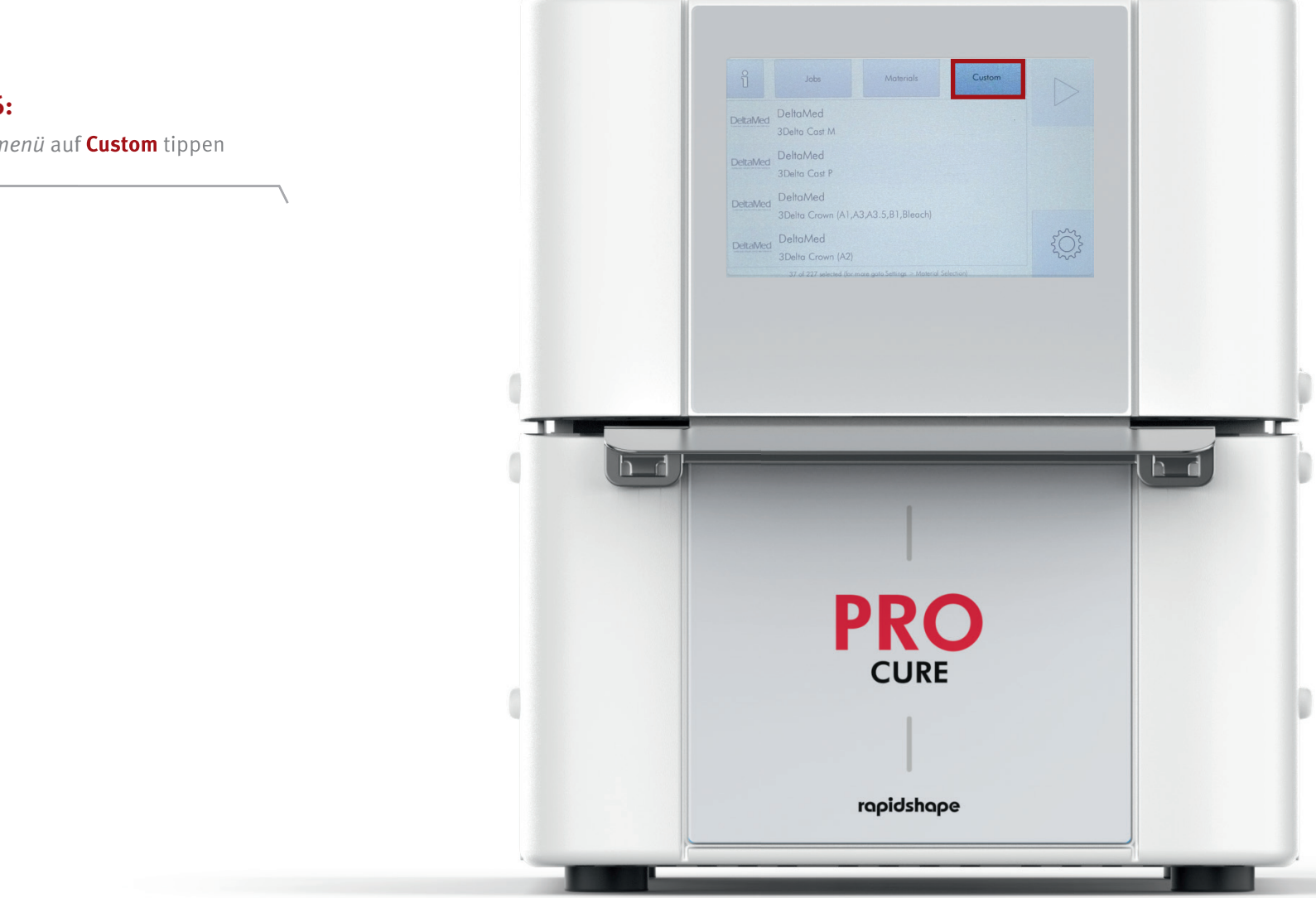

Schritt 6:

Im *Hauptmenü* auf **Custom** tippen

## Schritt 7:

Nach Abschluss aller Schritte kann das **neu angelegte Programm ausgewählt** und **gestartet** werden

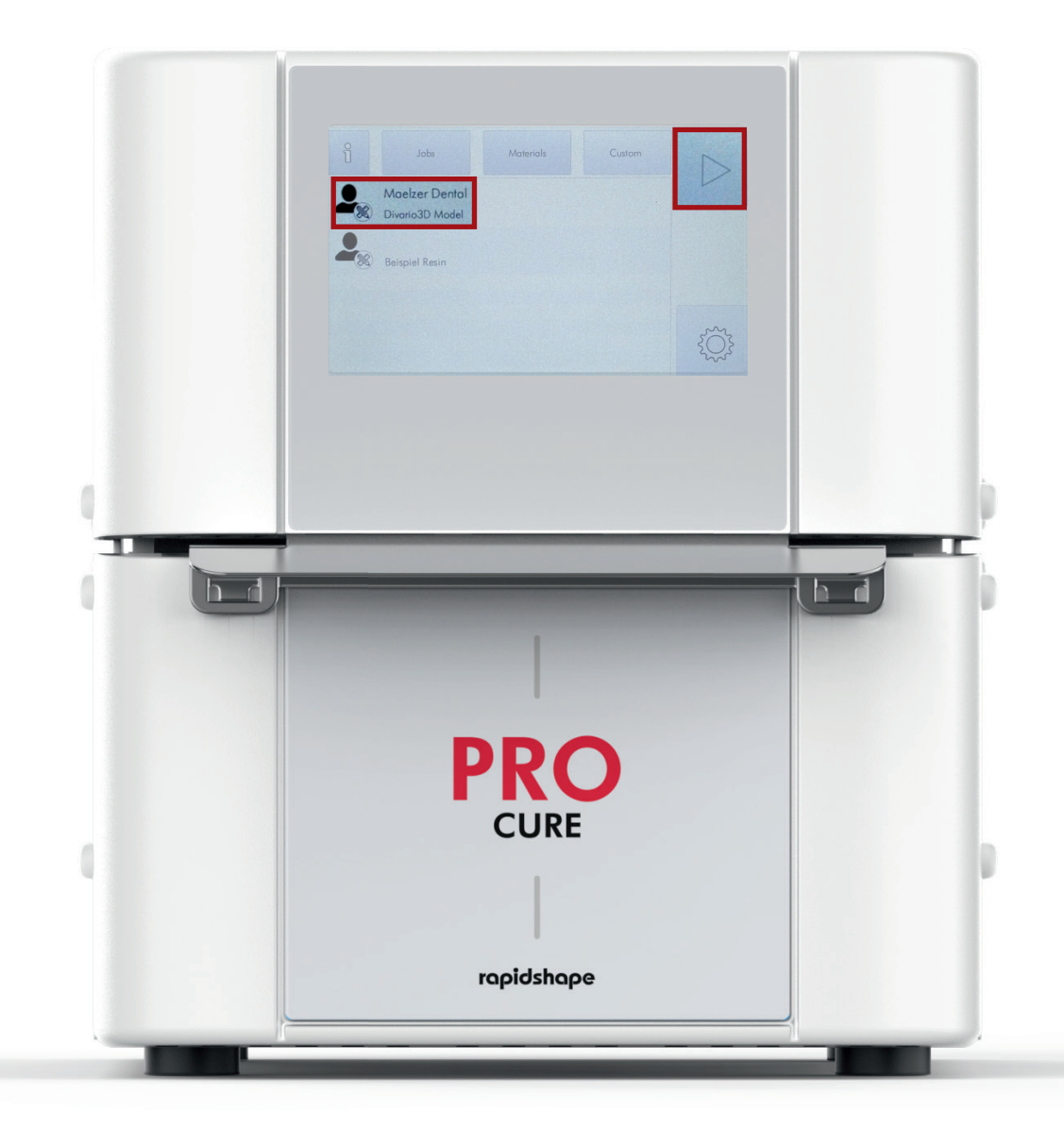

2025-Rev-02-24

Schlesierweg 27 · 31515 Wunstorf Telefon: +49 (0) 50 33 / 963099-0 · Telefax: +49 (0) 50 33 / 963099-99 E-Mail: info@maelzer-dental.de · Internet: www.maelzer-dental.de

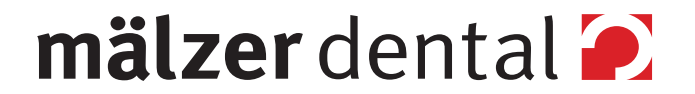